#### <sup>実習! dsPIC基板で始めるディジタル信号処理</sup> 再生デバイスの調整

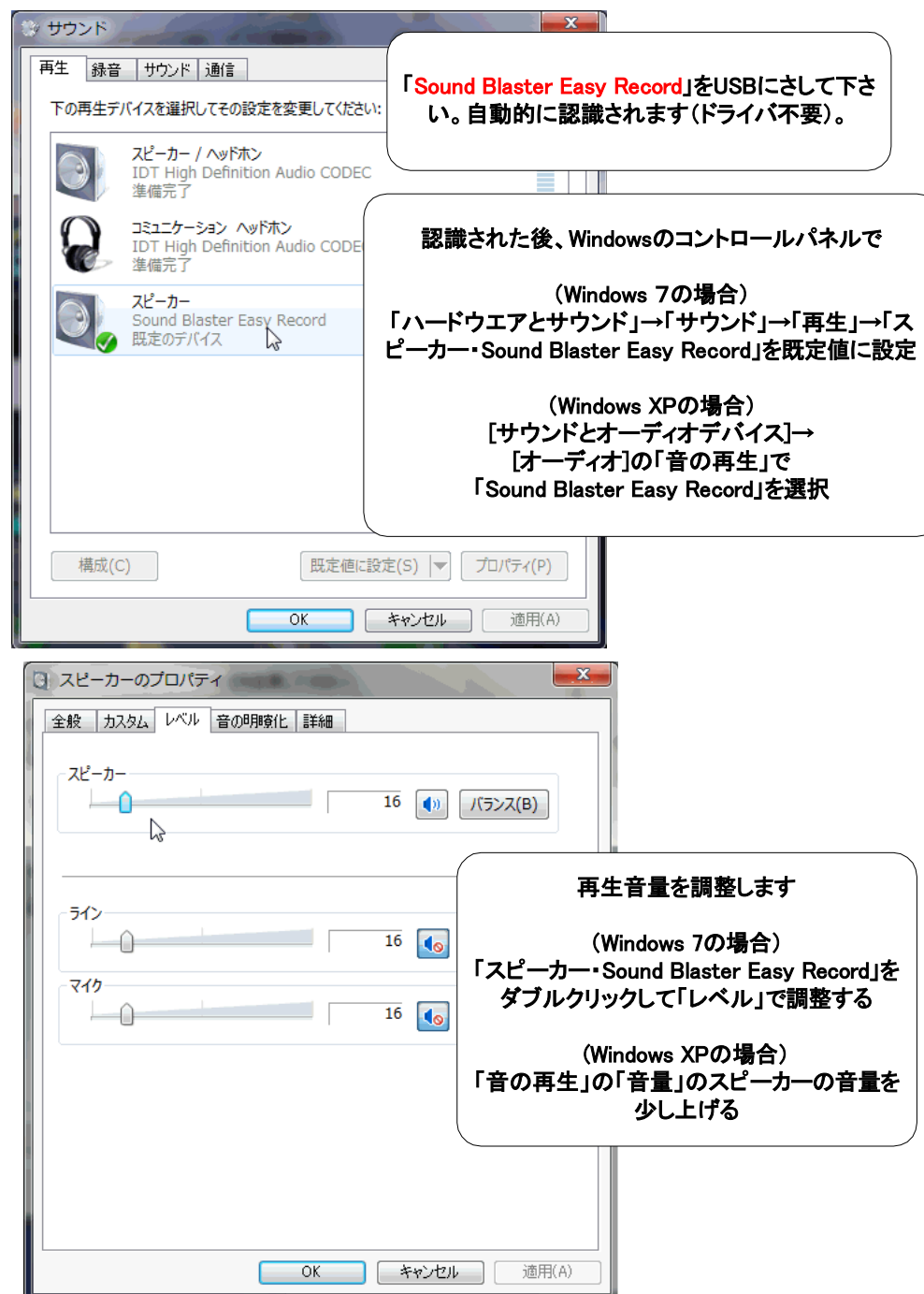

### 録音デバイスの調整

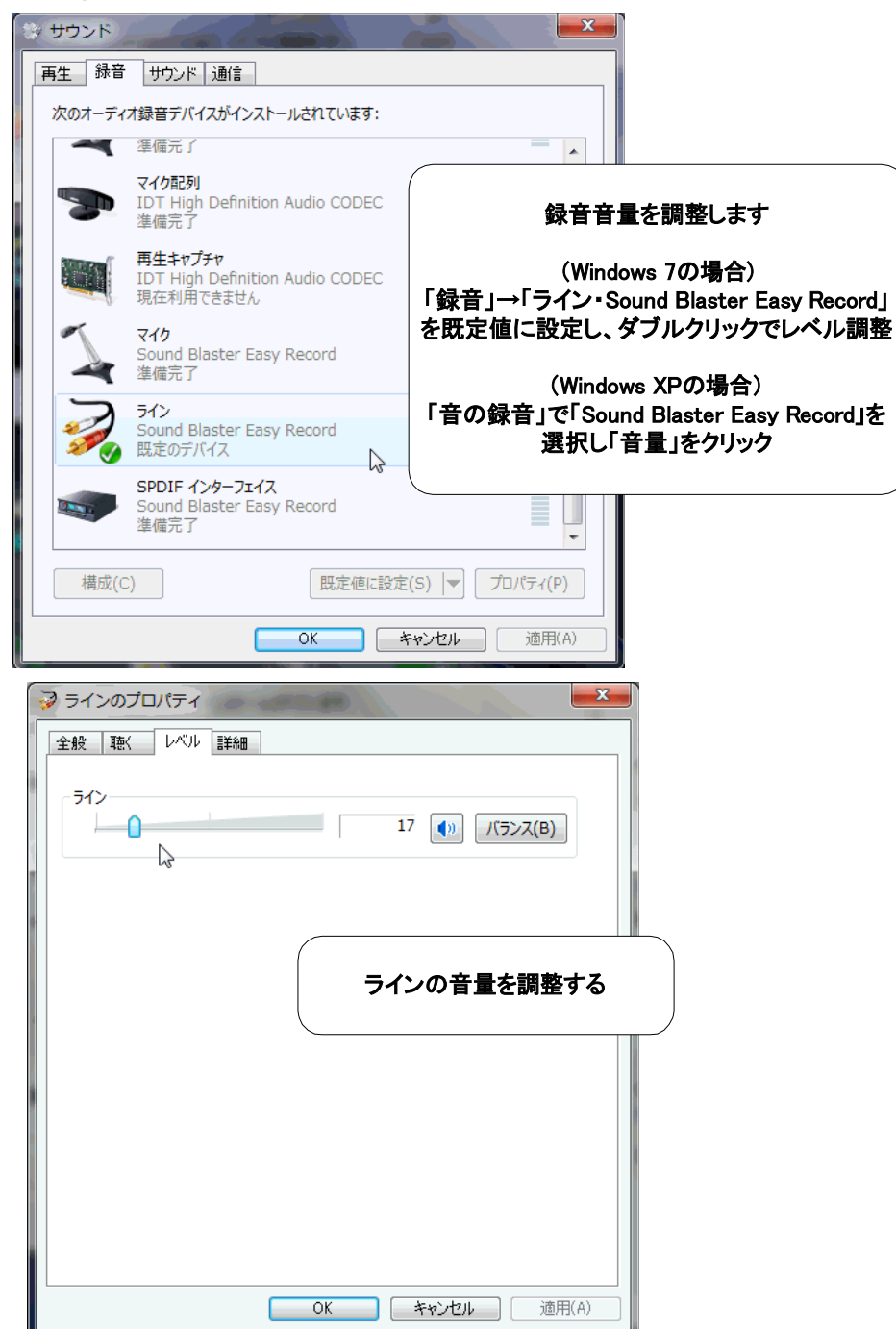

USBオーディオの音をUSBオーディオで観察する

### SoftOscillo2 Standard Edition(\*)から音を出す

(\*)配布USBメモリに収録。serial no. 0581-3932-3851

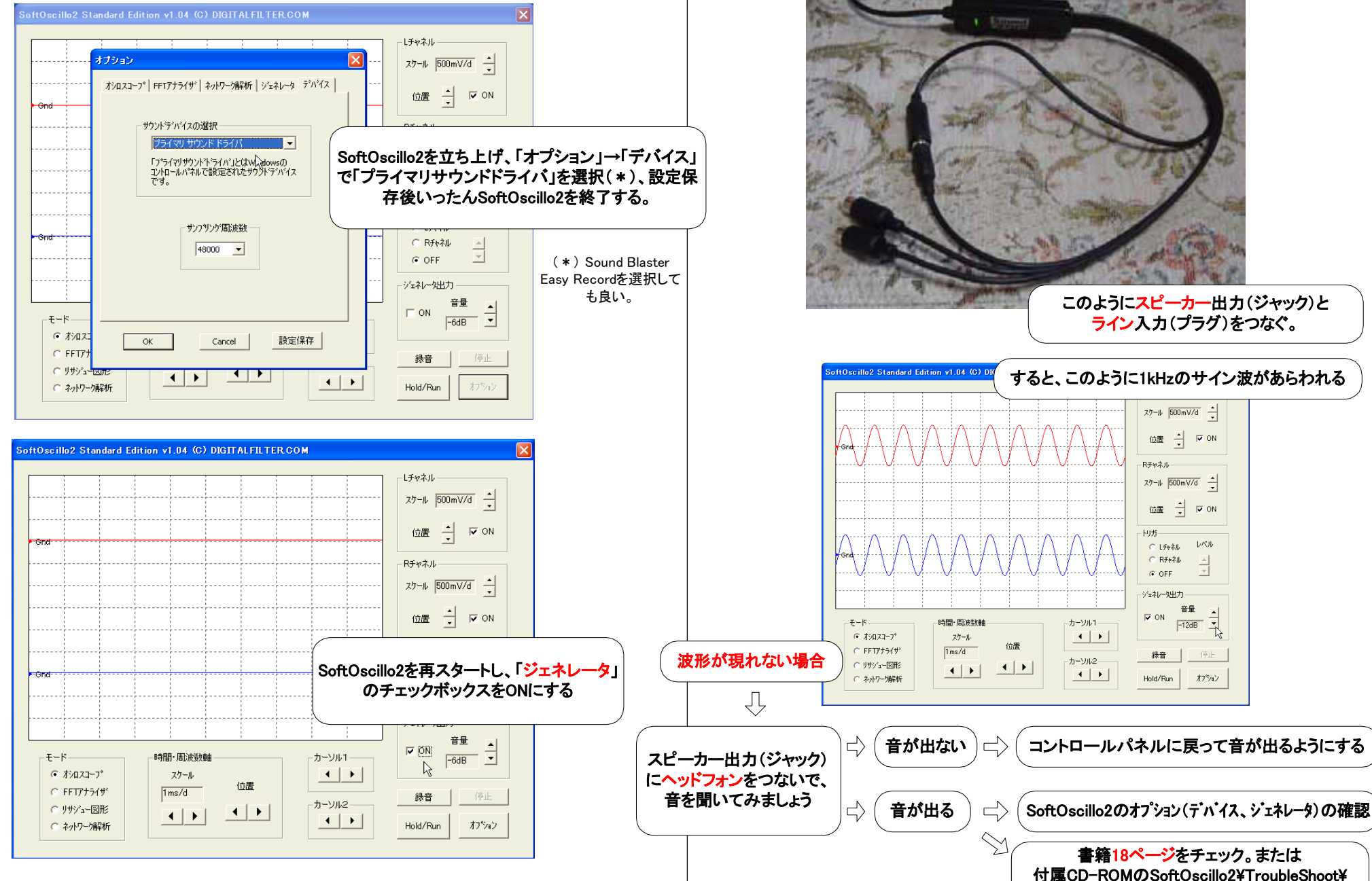

Trouble.html

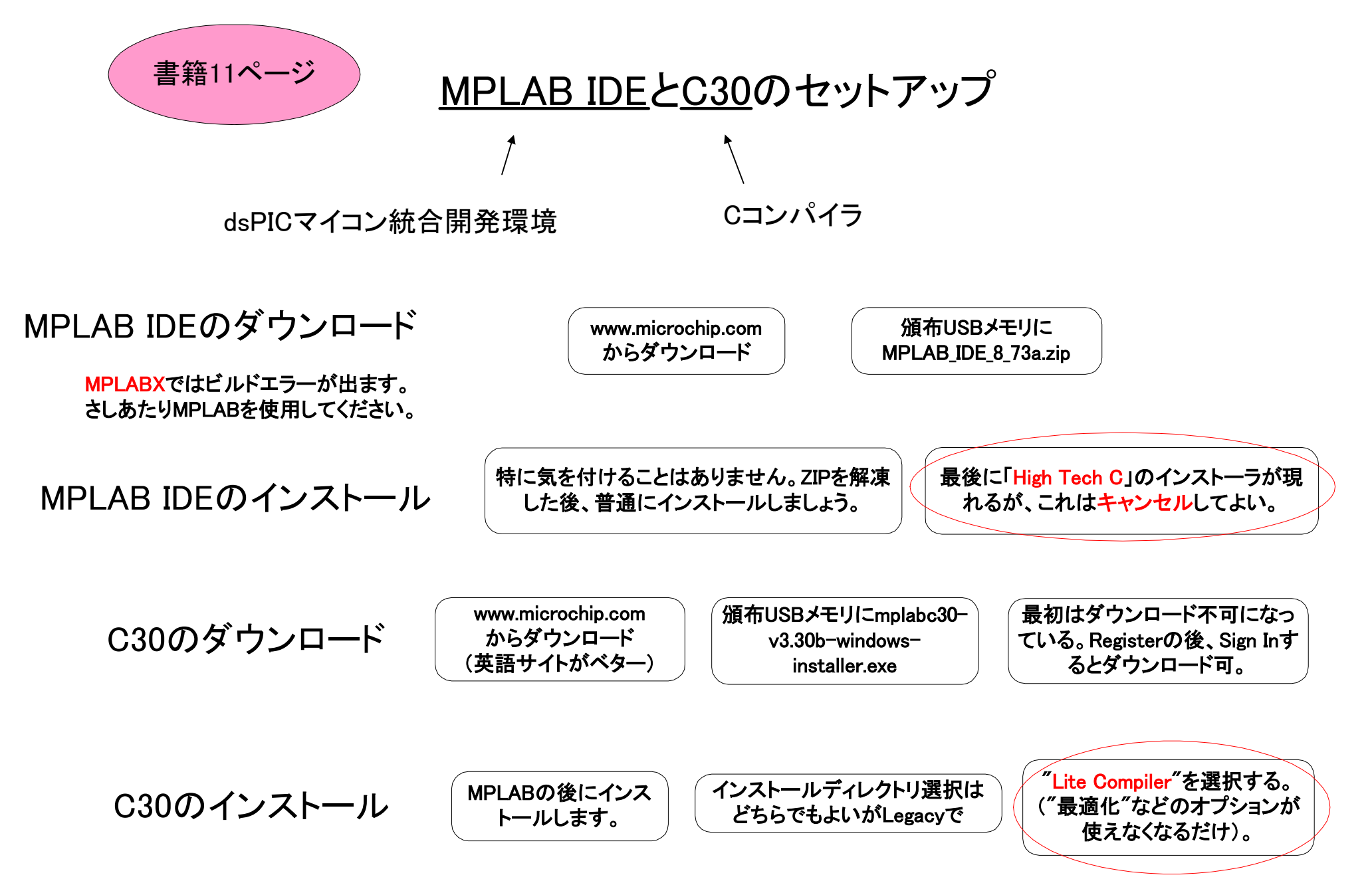

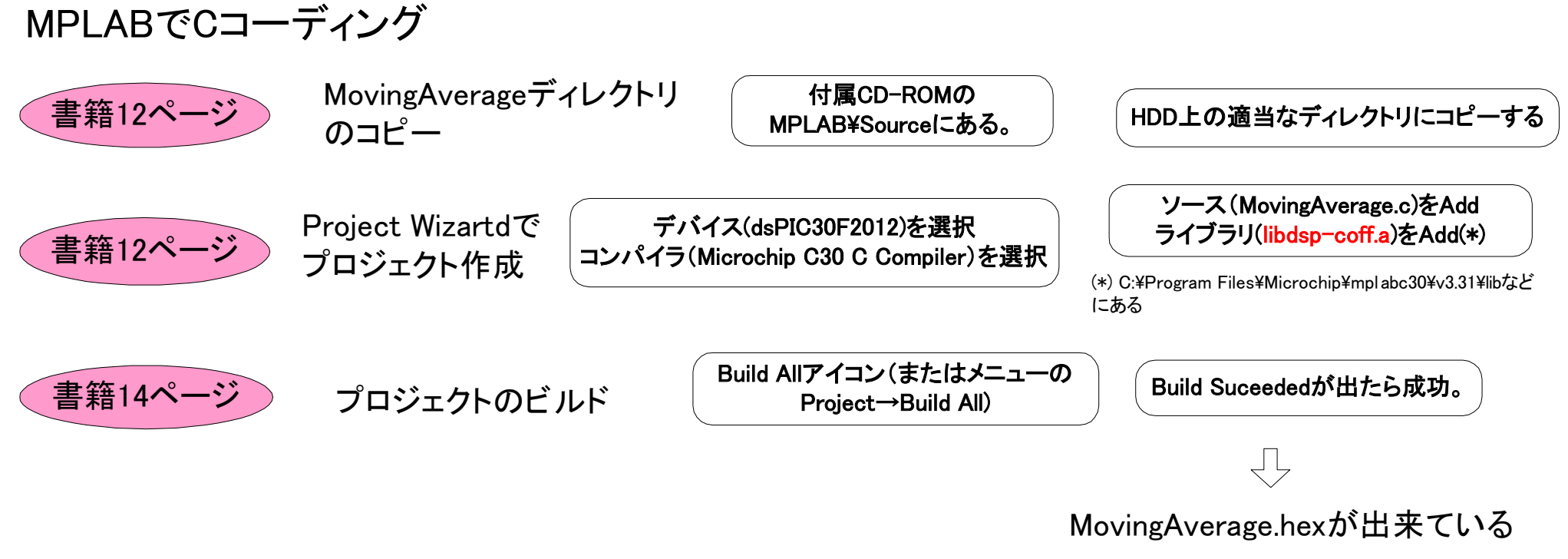

dsPIC書き込みには新ソフトdspicguy64を使います

書籍で使っている"dspicguy.exe"はWindows Vista/7の64ビット版OSでは動きません "dspicguy64.exe"は64ビットでも32ビットでも動きます

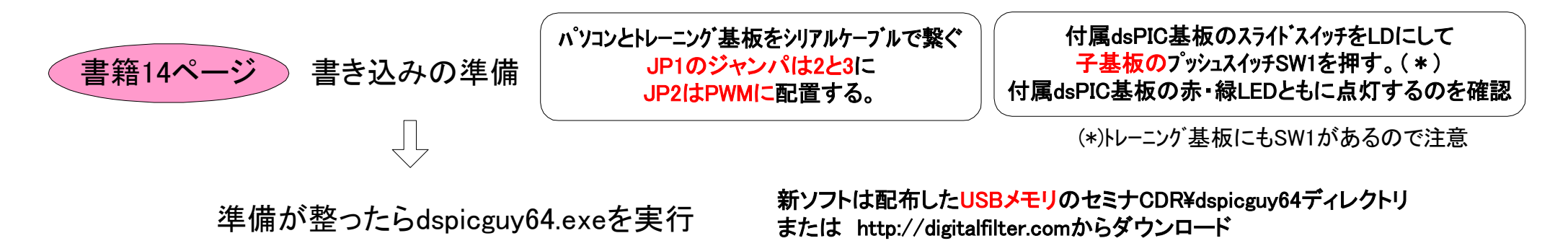

# 新ダウンロードアプリケーション dspicguy64.exeを使う

| ① 配布したUSBメモリのセミナCDR¥dspicguy64ディレクトリのdspicguy64.exeを実行する                                                                                                    | <sup>7</sup> ② COMポートを選                                                                 | 尺する                                                                                                    |
|----------------------------------------------------------------------------------------------------|-----------------------------------------------------------------------------------------|----------------------------------------------------------------------------------------------------|
| dspiceuy64     7ァイル① 編集① 表示公 お気に入り④ ツール① ヘルプ④             で あ         ・         ・         ・                                                                                                    | 84 dspiceuy64 v0.1<br>COMボート<br>Hexファイル<br>16<br>17<br>17<br>18<br>19<br>20<br>×<br>ハルプ | COMの番号はデバイスマネージャで調べる<br>プログラムとファイルの検索」を選択し、"sysdm.cpl"と入<br>」すると「システムのプロパティ」が現れる。「ハードウエ<br>ア」タブの「デバイスマネージャ」をクリックし、ポート<br>(COMとLPT)からそれらしきものを見つける。<br>たりの場合はの「スタート」から「ファイル名を指定して実<br>行」でsysdm.cpl |
| ③ HEXDrdルを開く          から信号処       64 dspiceuy64 v0.1         wind Settimes       wind Network         COMMボート       15 mind         HexDrd/Nを開く       HexDrd/Nを開く         Prd/No場所()       Moving Average         Woving Average       ************************************ | ④ ダウンロードボタンをクリック ※4 dspicguy64 v0.1 「COMポート 「」」 Hexファイルを開、 ダウンロード ハルブ                   | <image/> <complex-block><complex-block><complex-block><complex-block><text></text></complex-block></complex-block></complex-block></complex-block>                                               |
|                                                                                                    |                                                                                         | COMポートは正しいか<br>JP1のジャンパは2と3に配置されているか                                                                                                    |

MovingAverageプロジェクトを焼いた時の入出力

赤色が入力。1kHzのサイン波。

レチャネル・

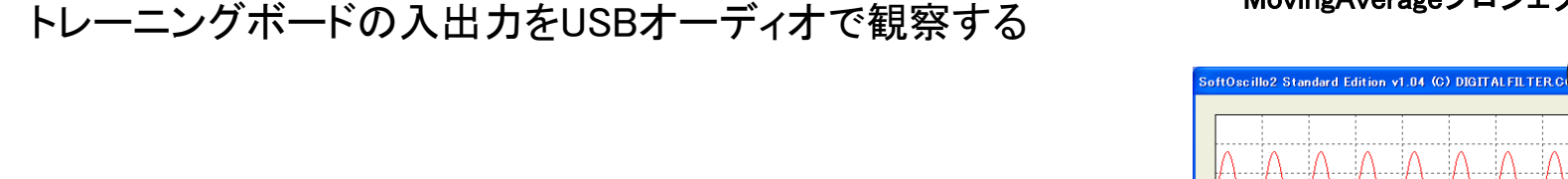

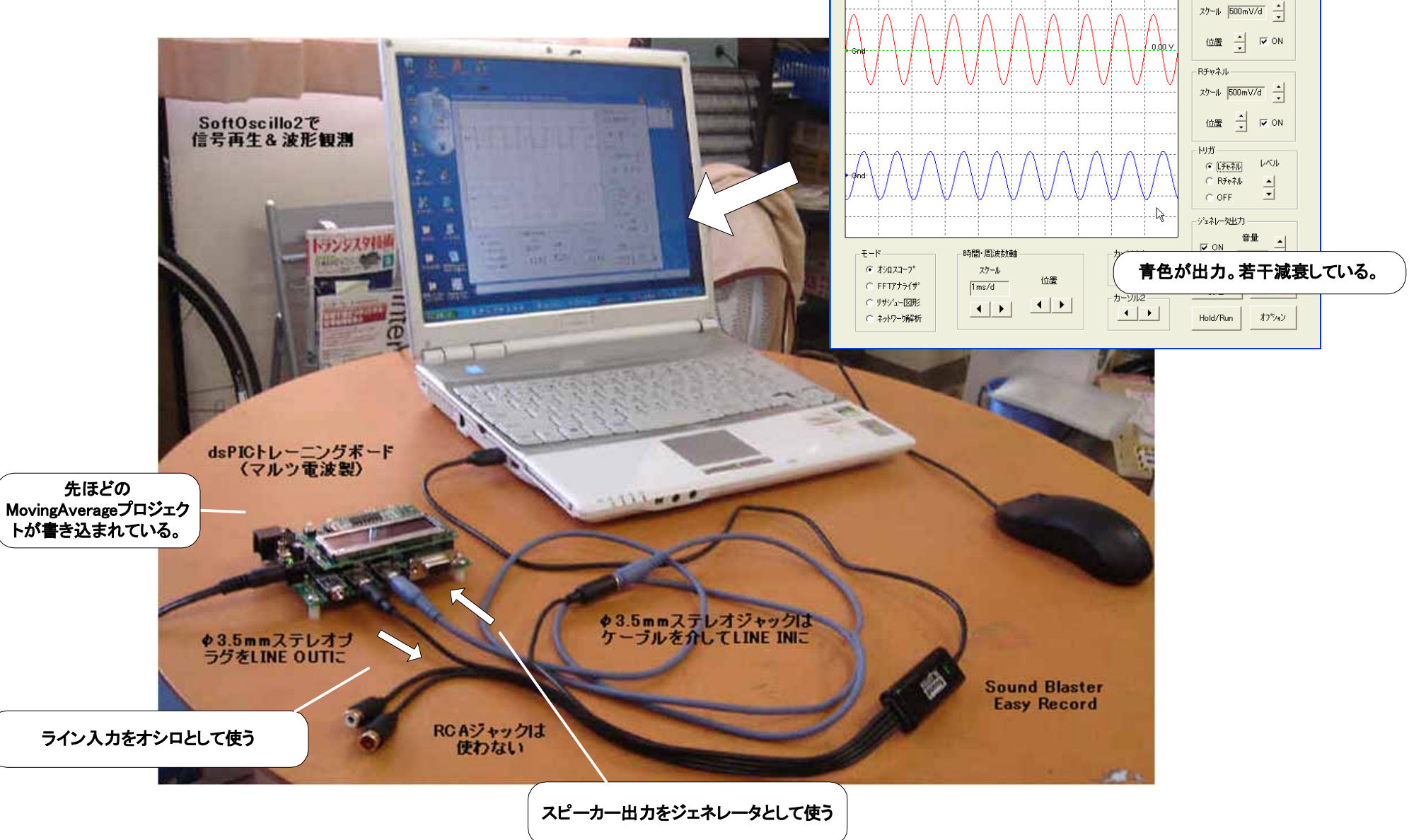

# 書籍17ページ~ 基板とSoftOscillo2でやっていること

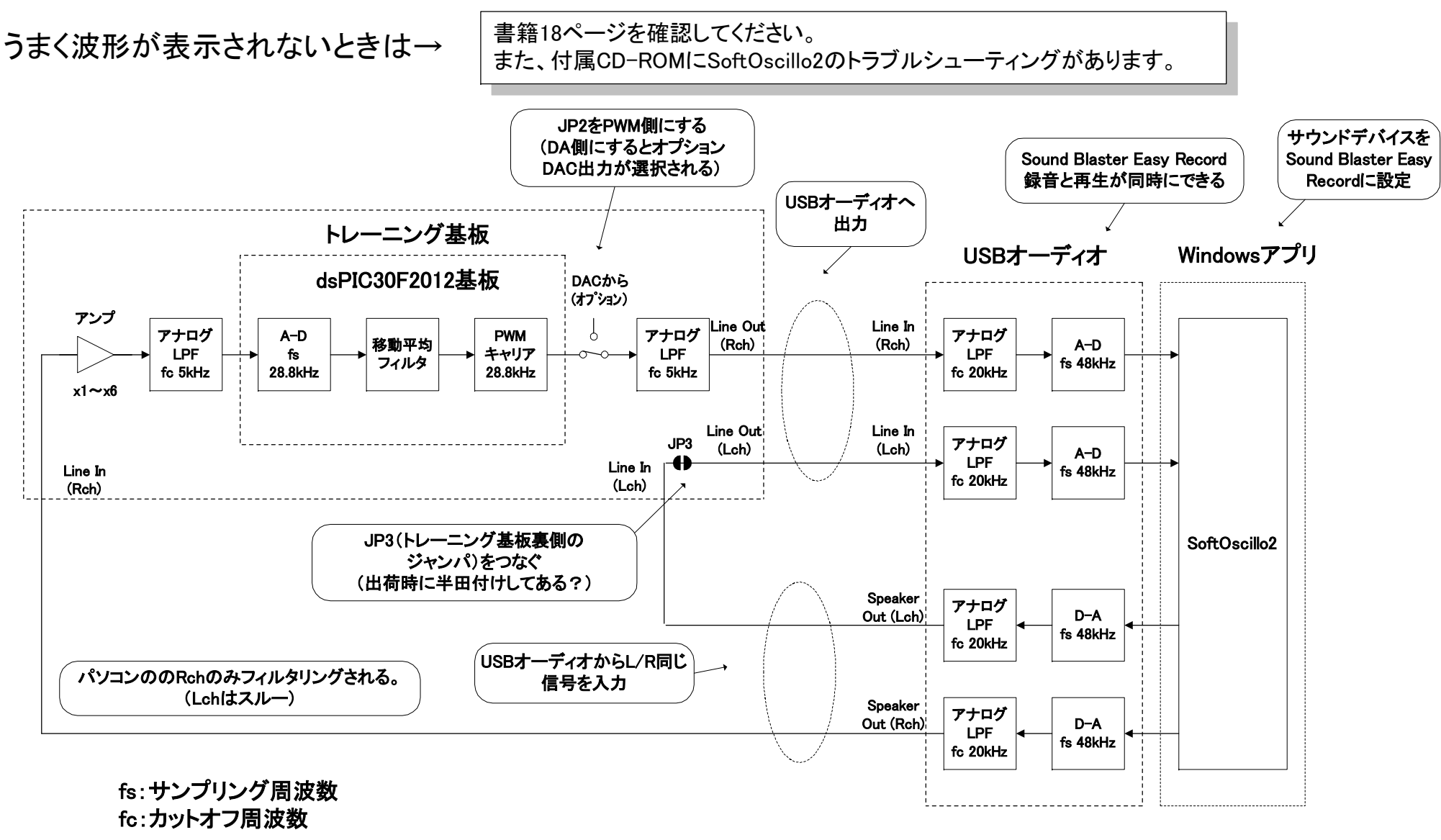

信号の流れ

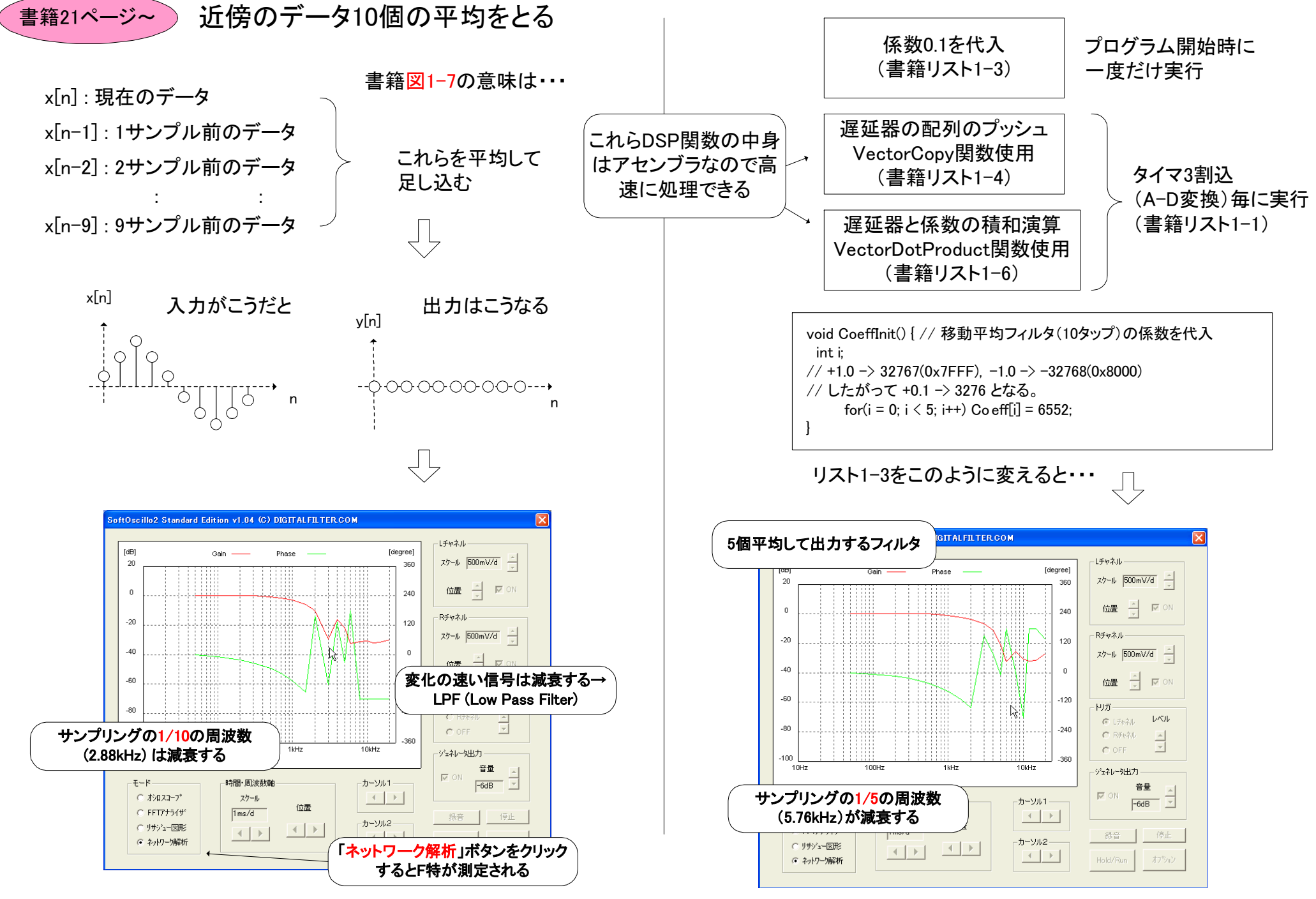

### F得を測る手段は2通りある

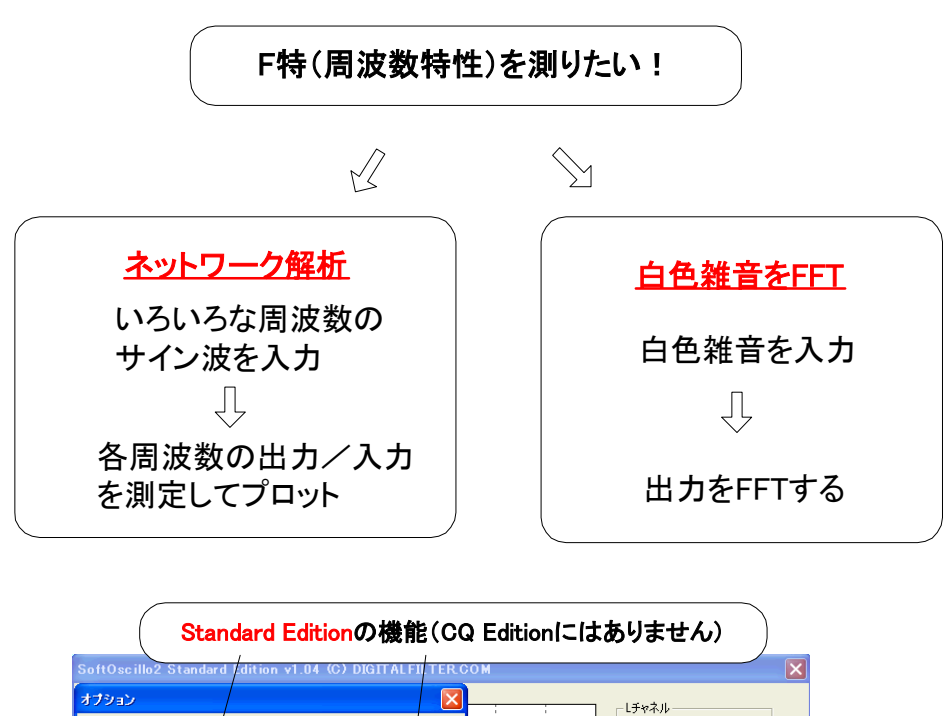

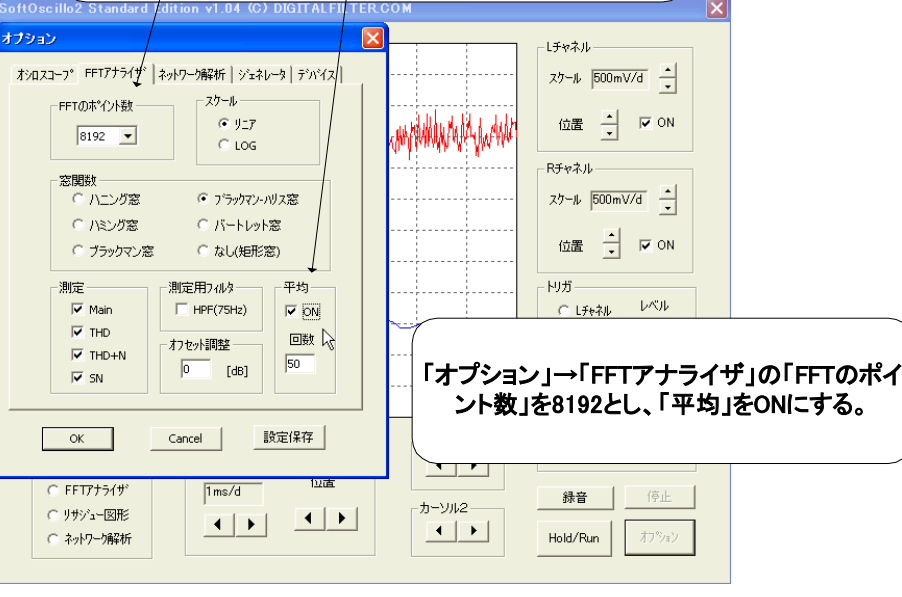

# 白色雑音をFFTしてみる

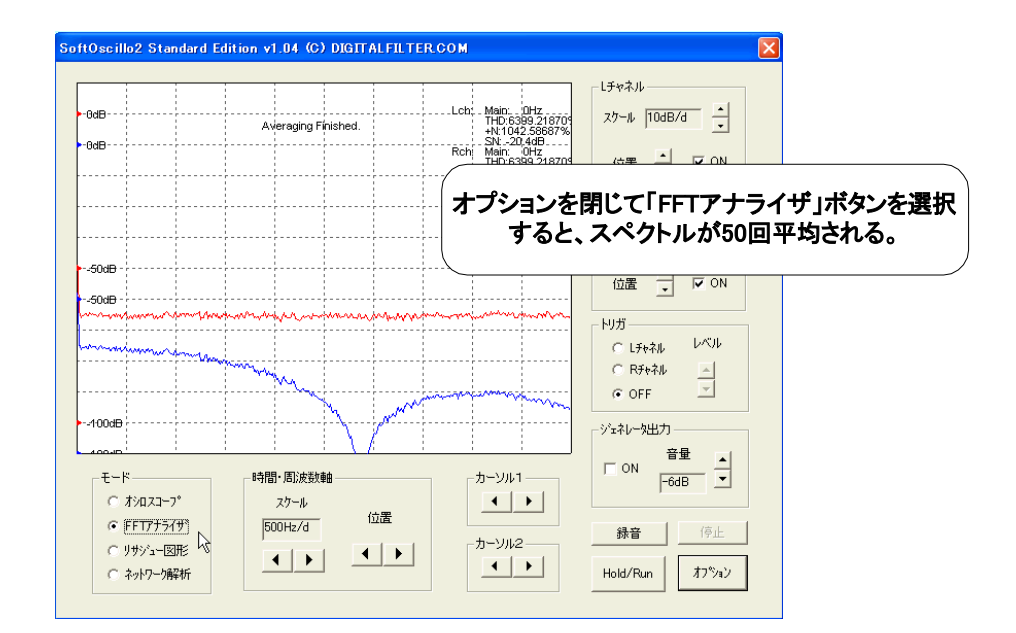

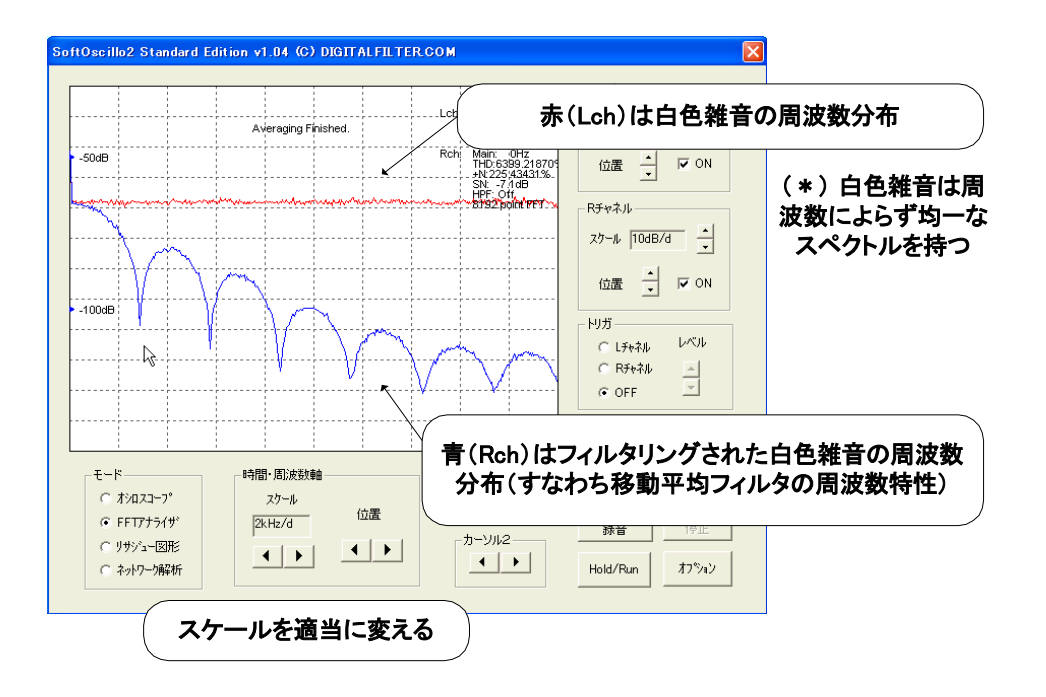

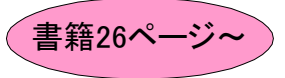

# 係数を変えるだけであらゆる特性を実現できる

#### StaticAdaptiveプロジェクトのソース

| ]                                                                    |                                                                            |                                                                             | void CooffinitBrf() { // FIP刑BPEの係粉た                |
|----------------------------------------------------------------------|----------------------------------------------------------------------------|-----------------------------------------------------------------------------|-----------------------------------------------------|
|                                                                      |                                                                            | void CoeffinitBpt() { / / FIK空BPFの係剱を代入<br>(1) いっついしった通オフィルタ)               | (4) (1kHz~2kHzを力ットするフィルタ)                           |
| void CoeffInitLpf() { // FIR型LPFの係数を代入                               | void CoeffInitHpf() { // FIR型HPFの係数                                        | (TKHZ~ZKHZを通9 ノイルタ)                                                         | //Generated by DSPL inks                            |
| (1kHz以下を通すフィルタ)                                                      | を代入(2kHz以上を通すフィルタ)                                                         | // Generated by DSPLINKS                                                    |                                                     |
| //Generated by DSPLinks                                              | //Generated by DSPLinks                                                    |                                                                             | //Domoz Algorithm PPE                               |
| //U_4                                                                | //U_11                                                                     |                                                                             | //Remeling Evenuency = 2,0000                       |
| //Remez Algorithm LPF                                                | //Remez Algorithm HPF                                                      | //Sampling Frequency = 28800.0                                              | // Sampling Frequency – 2 000.0                     |
| //Sampling Frequency = 28800.0                                       | //Sampling Frequency = 28800.0                                             | //cutoff1 = 550.0000000                                                     | 7/cutom I = 550.000000000000000000000000000000000   |
| //cutoff1 = 1100.0000000                                             | //cutoff1 = 1100.0000000                                                   | //cutoff2 = 950.0000000                                                     | 7/cutom2 = 950.00000000000000000000000000000000000  |
| //cutoff2 = 190 0.0000000                                            | //cutoff2 = 1900.0000000                                                   | //cutoff3 = 210 0.0000000                                                   | //cutoff3 = 210 0.0000000                           |
| //Tap Count = 127                                                    | //Tap Count = 127                                                          | //cutoff4 = 250 0.0000000                                                   | //cutoff4 = 2500.0000000000000000000000000000000000 |
| //attenuate = -80.00                                                 | //attenuate = -80.00                                                       | //Tap Count = 127                                                           | // Tap Count = 127                                  |
| //ripple factor = 0.1000000                                          | //ripple factor = 0.1000000                                                | //attenuate = -55.00                                                        | //attenuate = -55.00                                |
| //Quantized by 16 [bits]                                             | //Quantized by 16 [bits]                                                   | //ripple factor = 0.3000000                                                 | //ripple factor = 0.3000000                         |
| Coeff[ 0 ] = $-3$ ;                                                  | Coeff[ 0 ] = 52 ;                                                          | //Quantized by 16 [bits]                                                    | //Quantized by 16 [bits]                            |
| Coeff[ 1 ] = -4 ;                                                    | Coeff[ 1 ] = $-12$ ;                                                       | Coeff[ 0 ] = 48 ;                                                           | Coeff 0 ] = -25 ;                                   |
| Coeff[ 2 ] = $-6$ ;                                                  | Coeff[ 2 ] = $-14$ ;                                                       | Coeff[ 1 ] = $-56$ ;                                                        | Coeff [ 1 ] = 326 ;                                 |
| Coeff[ 3 ] = $-8$ ;                                                  | Coeff[ 3 ] = $-17$ ;                                                       | Coeff[ 2 ] = $-10$ ;                                                        | Coeff[ 2 ] = -512 ;                                 |
| Coeff[ 4 ] = $-11$ ;                                                 | Coeff[ 4 ] = $-19$ ;                                                       | Coeff[ 3 ] = 26 ;                                                           | Coeff[ 3 ] = $-7$ ;                                 |
| Coeff[ 5 ] = $-14$ ;                                                 | Coeff[ 5 ] = $-21$ ;                                                       | Coeff[ 4 ] = 61 ;                                                           | Coeff[ 4 ] = 242 ;                                  |
| Coeff[ 6 ] = $-15$ ;                                                 | Coeff[ 6 ] = -20 ;                                                         | Coeff[ 5 ] = 95 ;                                                           | Coeff[ 5 ] = 277 ;                                  |
| Coeff[ 7 ] = $-16$ ;                                                 | Coeff[ 7 ] = $-16$ ;                                                       | Coeff[ 6 ] = 123 ;                                                          | Coeff[ 6 ] = 216 ;                                  |
| Coeff[ 8 ] = -15 ;                                                   | Coeff[ 8 ] = -9 ;                                                          | Coeff[ 7 ] = 140 ;                                                          | Coeff[ 7 ] = 132 ;                                  |
| Coeff[ 9 ] = $-12$ :                                                 | Coeff[ 9 ]= 0 :                                                            | Coeff[ 8 ] = 140 ;                                                          | Coeff[ 8 ] = 59 ;                                   |
| Coeff[10] = -6                                                       | Coeff 10 ] = 12                                                            | Coeff[ 9 ] = 117 ;                                                          | Coeff[ 9 ] = 9 ;                                    |
| Coeff[ 11 ] = 1 :                                                    | Coeff[11] = 24                                                             | Coeff[ 10 ] = 69 ;                                                          | Coeff[ 10 ] = $-11$ ;                               |
| Coeff[ 12 ] = 11 :                                                   | Coeff[12] = 36                                                             | Coeff[ 11 ] = 1 ;                                                           | Coeff[ 11 ] = $-4$ ;                                |
| Coeff 13 ] = 22                                                      | Coeff $\begin{bmatrix} 13 \\ 1 \end{bmatrix} = 44$                         | Coeff[ 12 ] = $-77$ ;                                                       | Coeff[ 12 ] = 28 ;                                  |
| , , ,                                                                | , , , , , , , , , , , , , , , , , , ,                                      | Coeff[ 13 ] = $-156$ ;                                                      | Coeff[ 13 ] = 80 ;                                  |
|                                                                      |                                                                            |                                                                             |                                                     |
|                                                                      |                                                                            |                                                                             |                                                     |
| $\bigtriangledown$                                                   | $\bigtriangledown$                                                         | $\bigtriangledown$                                                          | $\bigtriangledown$                                  |
|                                                                      |                                                                            |                                                                             |                                                     |
| Lch: Main: 10Hz<br>Averaging Finished. 5420-21870<br>NH DES 5420-201 | Lcht: Main. 10Hz<br>THD:6399.218709<br>4.Veraging Finished. +N:1051.47235% | Lcht Main: 01Hz<br>THD:6399.21870<br>Averaging Finished. +N-1170.3198.21870 | Averaging Finished.                                 |
| SN:-20,5dB<br>Rch Main: 0Hz                                          | -50dB SN: -20,4dB<br>Rohi Main OHz                                         | -50dB                                                                       | - SNL-21<br>- S0dB Rchi Main (                      |
| HD 6399.218709<br>+N 2262.92738%<br>Stur 7.049                       | +N/359/61328%<br>SN: -11.1dB                                               | 1HD6399,21870<br>                                                           | +NU3998<br>SN-12/                                   |

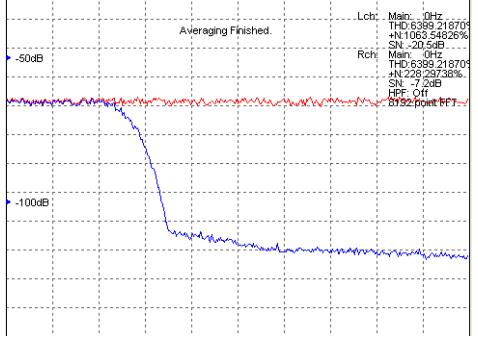

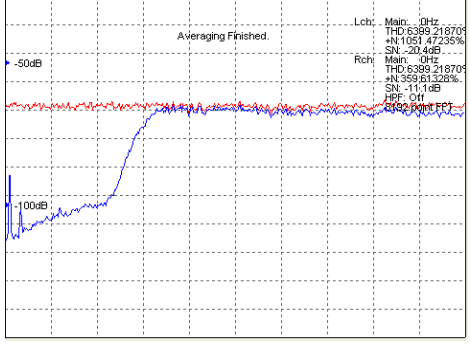

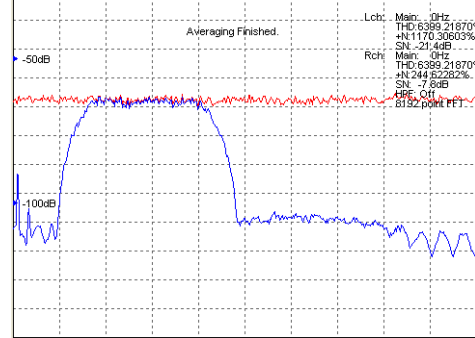

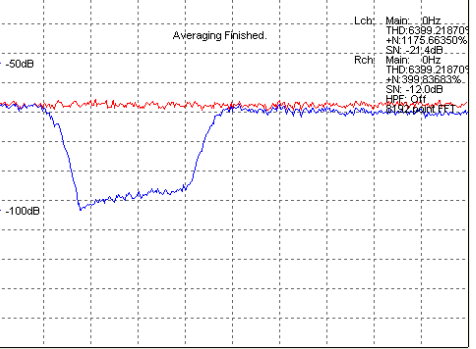

### StaticAdaptiveプロジェクトの周波数特性(青色)

10

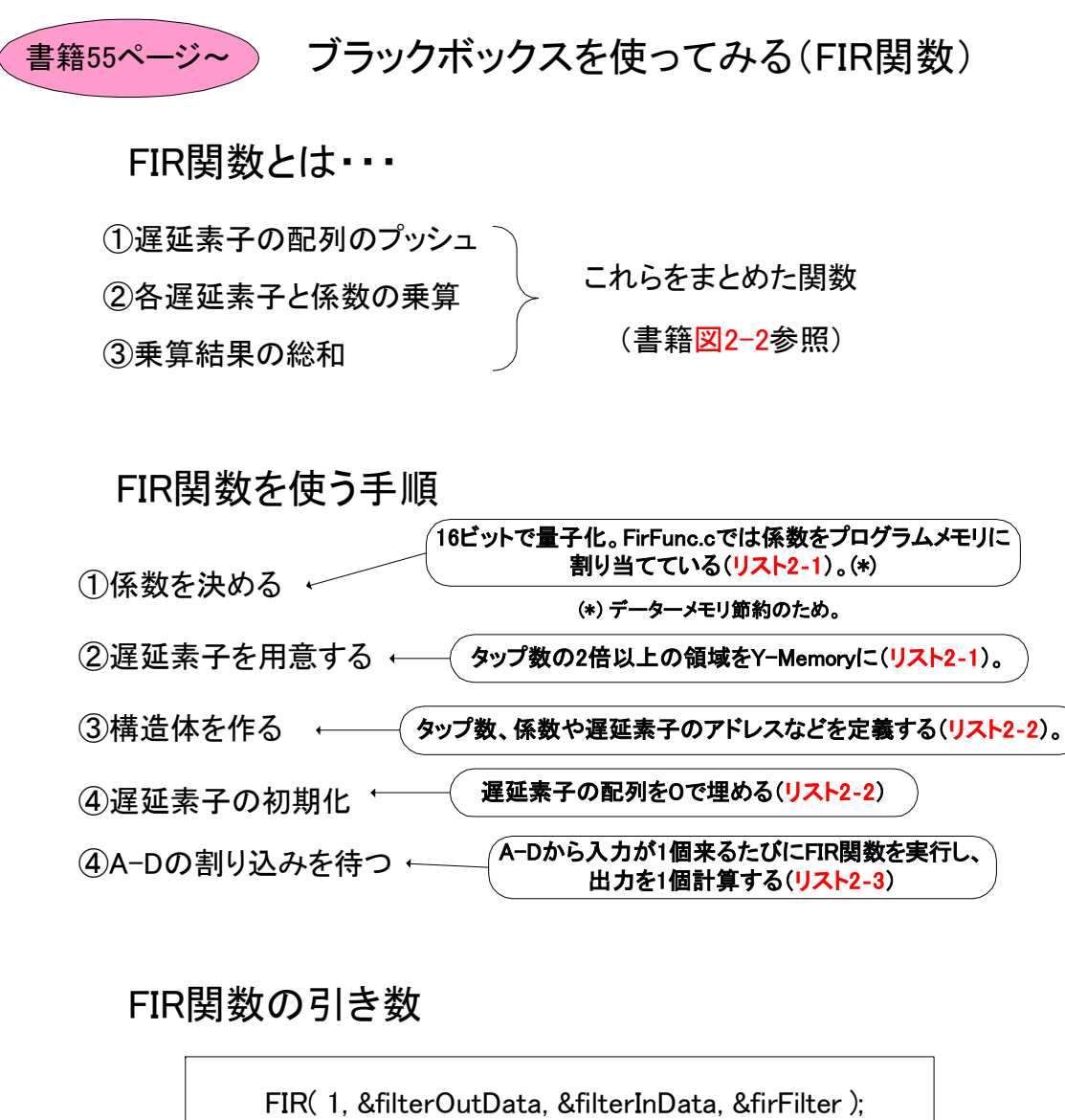

入出力はポインタ(アドレス) で指定

# ●音楽に重畳したノイズを消してみよう

FirFuncプロジェクト(\*)でclassic\_a\_hinz.wavを再生

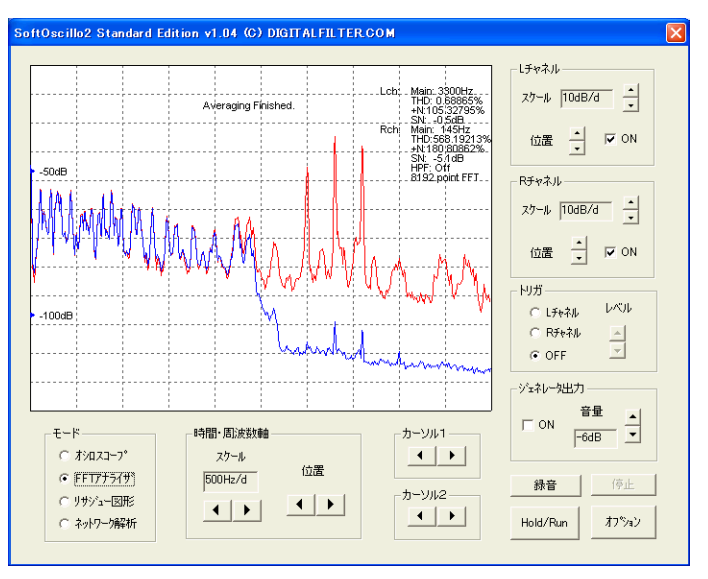

| 127次FIRフィルタでは、高域ノイズが大幅に |
|-------------------------|
| 減衰している                  |

(\*)最新のC30コンパイラ(v3.31)にはバグがある模様。 このプロジェクトはうまく動作しません

頒布USBメモリにあるv3.30bを使ってください。また microchip.comのアーカイブにv3.30cがあります。

出力を1個計算

構造体もポインタ(アドレス)で指定

書籍62ページ~

### DSPLinksで得た係数をIIRTransposed関数で使う

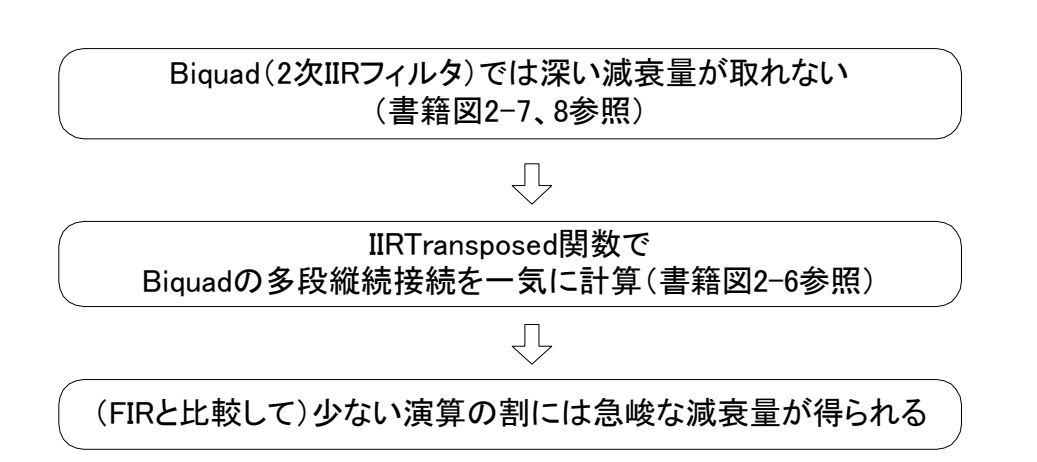

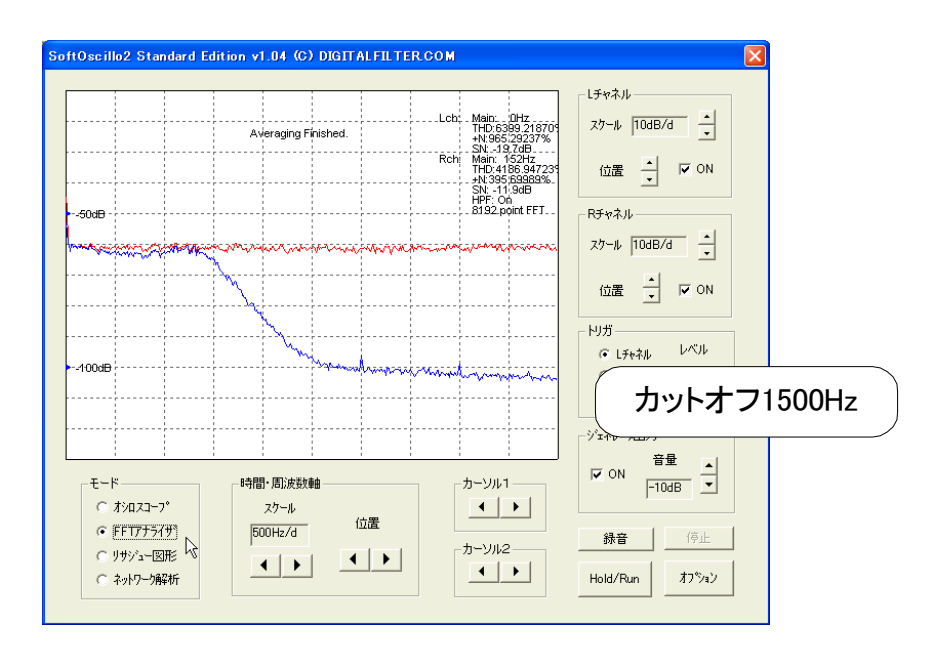

# **lirTranFunc**プロジェクトの周波数特性

#### ●DSPLinksを立ち上げてカットオフ周波数を変える

(書籍155ページ参考)

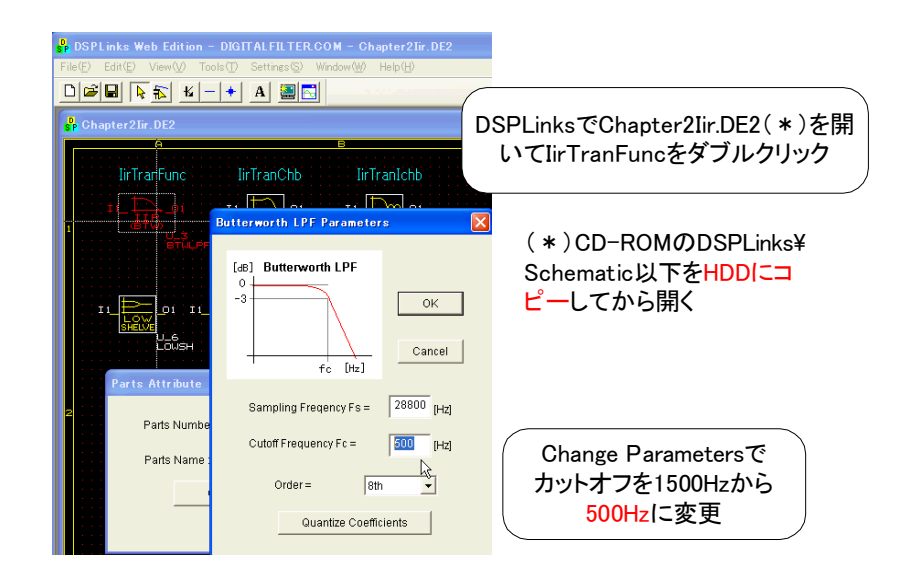

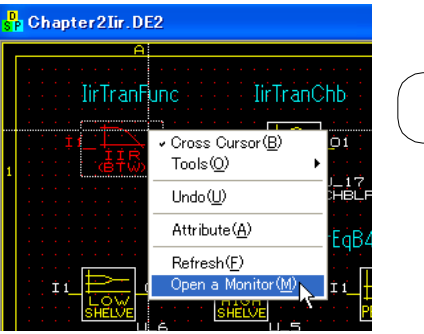

右クリック→Open a monitorで特性を見る。

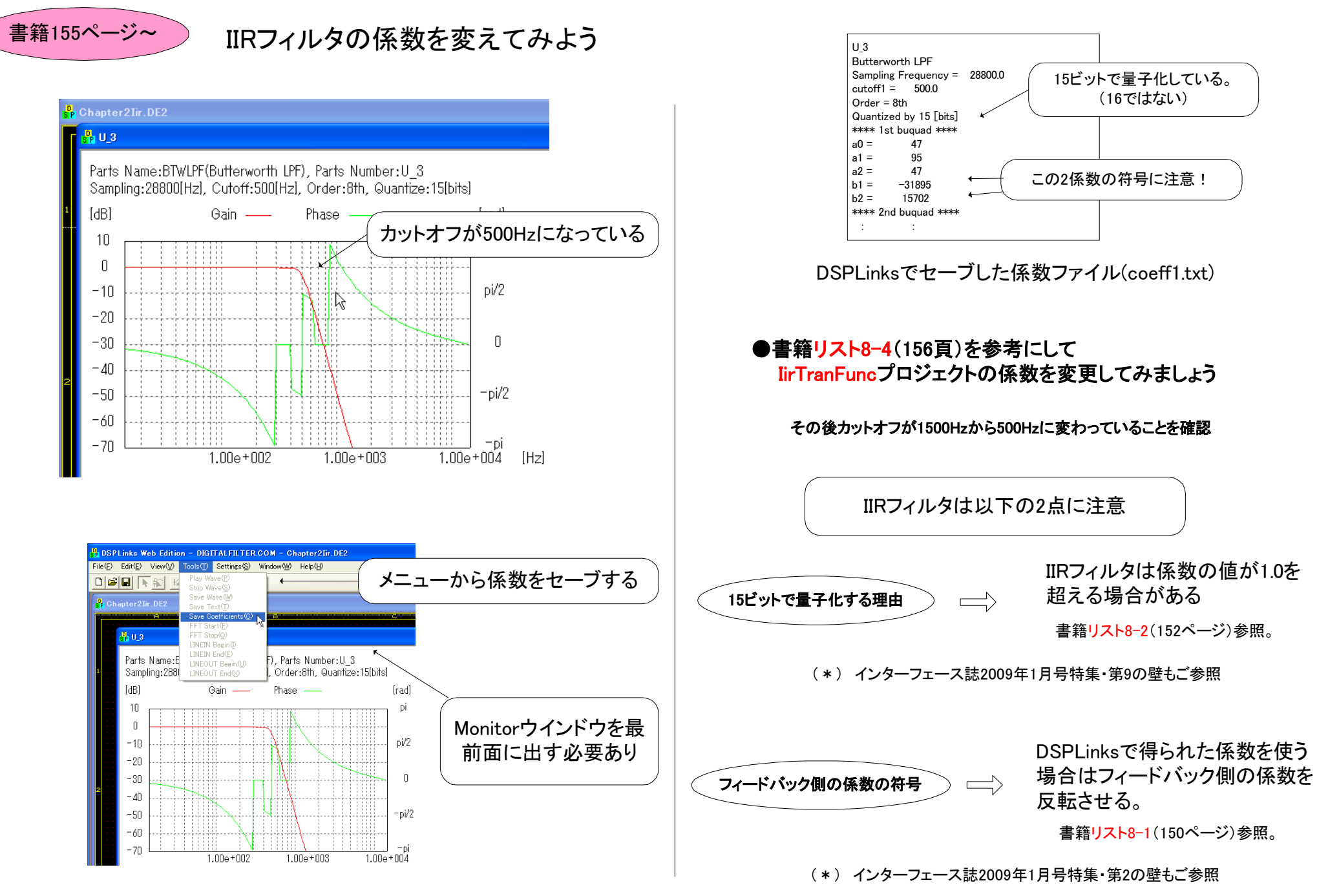

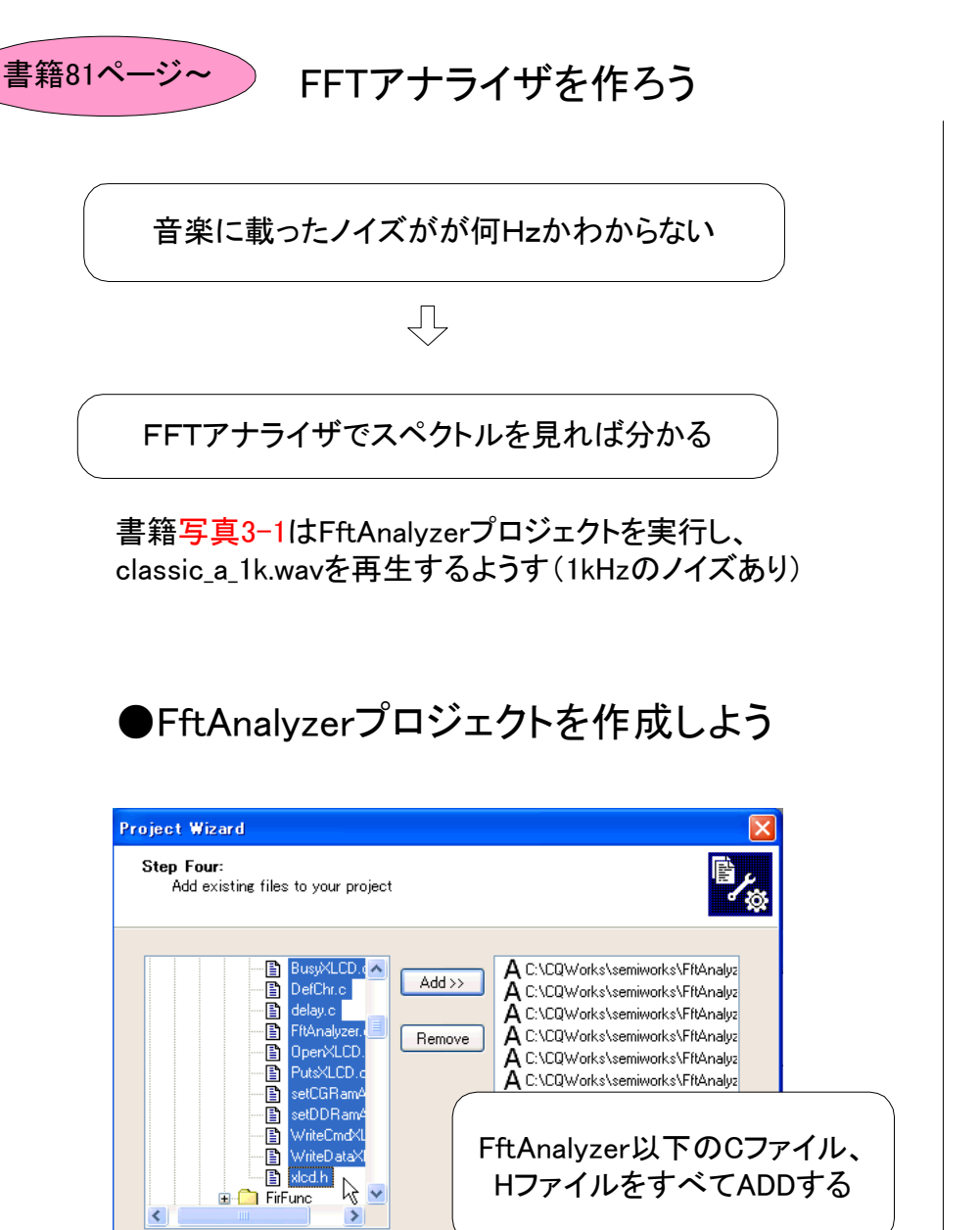

< 戻る(B)

次へ(N)>

キャンセル

ヘルプ

(\*) このデバイス(dsPIC30F2012)においてFFTは64ポイントが限 界のようです。128ポイントではメモリサイズオーバになります。

### ●SoftOscillo2のディレクトリにいろいろなWAVEファイ ルがあるので、再生してスペクトルを見てみましょう。

クイズ① 1kHzの矩形波のスペクトルはどうなるでしょうか?

(ヒント) sq1k.wavを再生してみましょう。

(ヒント) トレーニング基板のSW1を押さないと0Hz~3750Hz、 押すと4000Hz~7750Hzが表示されます。

(\*)LCDの表示がおかしい時はジェネレータのボリュームを 調整してみましょう

クイズ② 1kHzの三角波のスペクトルはどうなるでしょうか?

(ヒント) tri1k.wavを再生してみましょう。

クイズ③ 1kHzののこぎり波のスペクトルはどうなるでしょうか?

(ヒント) saw1k.wavを再生してみましょう。

クイズ③ 白色雑音のスペクトルはどうなるでしょうか?

(ヒント) whitenoise.wavを再生してみましょう。

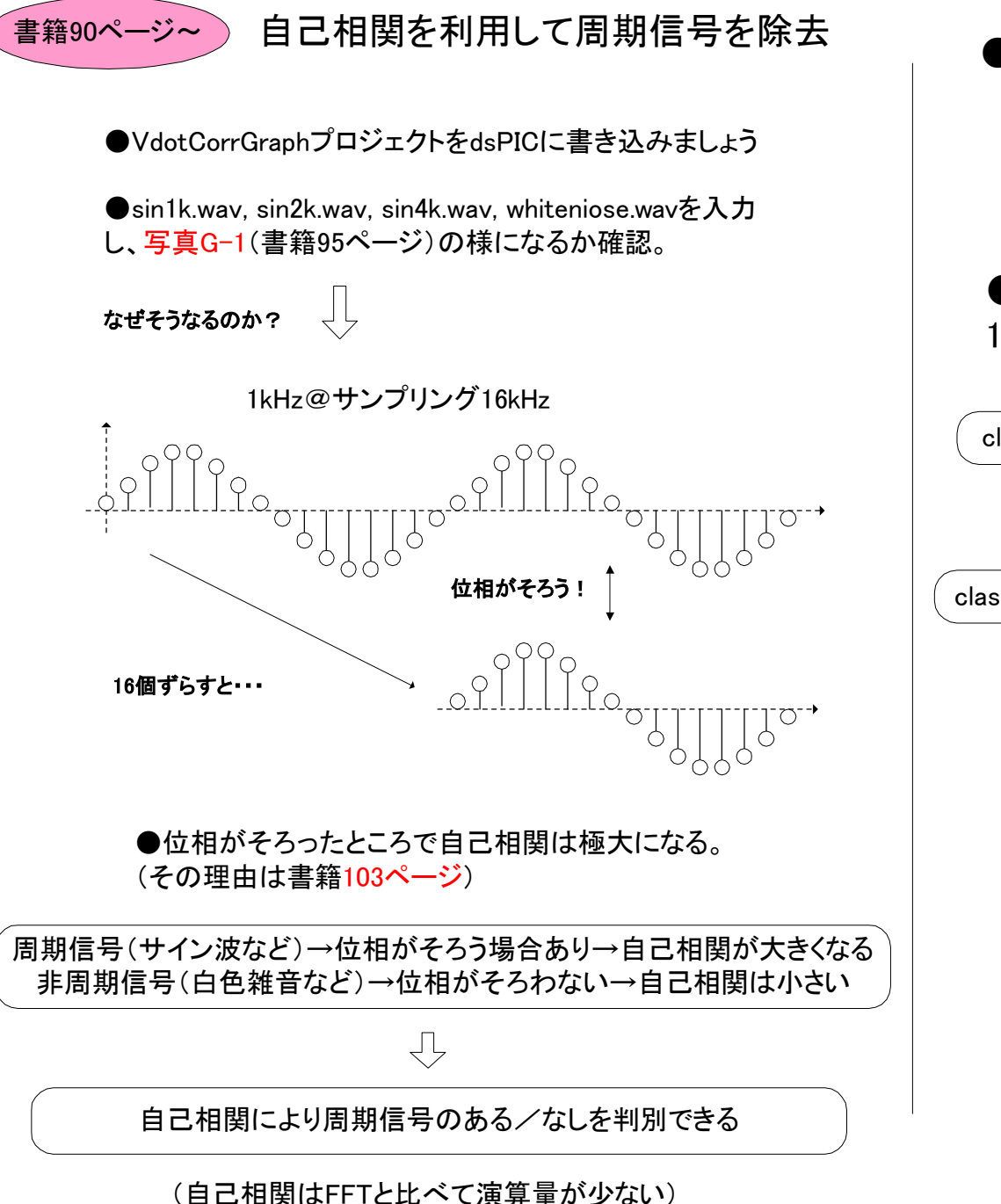

●AutoCorrプロジェクトをdsPICに書き込みましょう

(\*)MPLAB+C30のバージョンアップにより、書籍CD-ROMのソースでは動か なくなりました。頒布USBメモリの「アップグレード」にあるAutoCorr.cを使ってく ださい。

●classic\_a\_hinz.wavを入力し、写真4-1(書籍 108ページ)の様になるか確認。

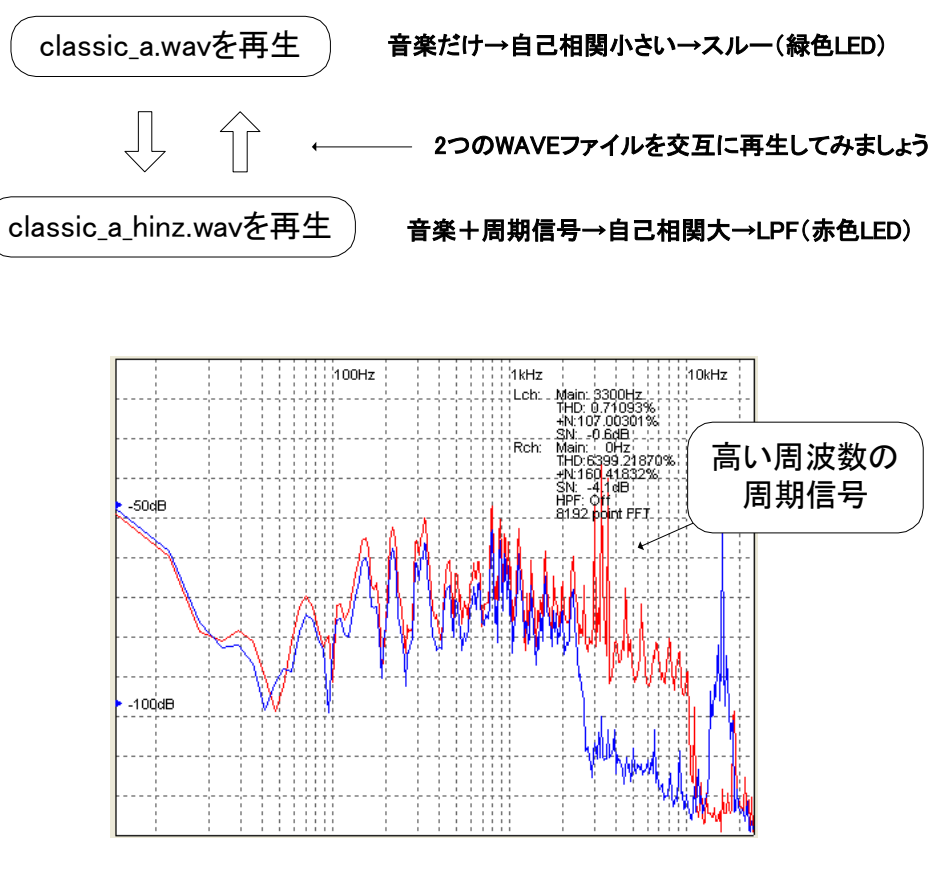

LPFに切り替わったときのスペクトル分布(青が出力)

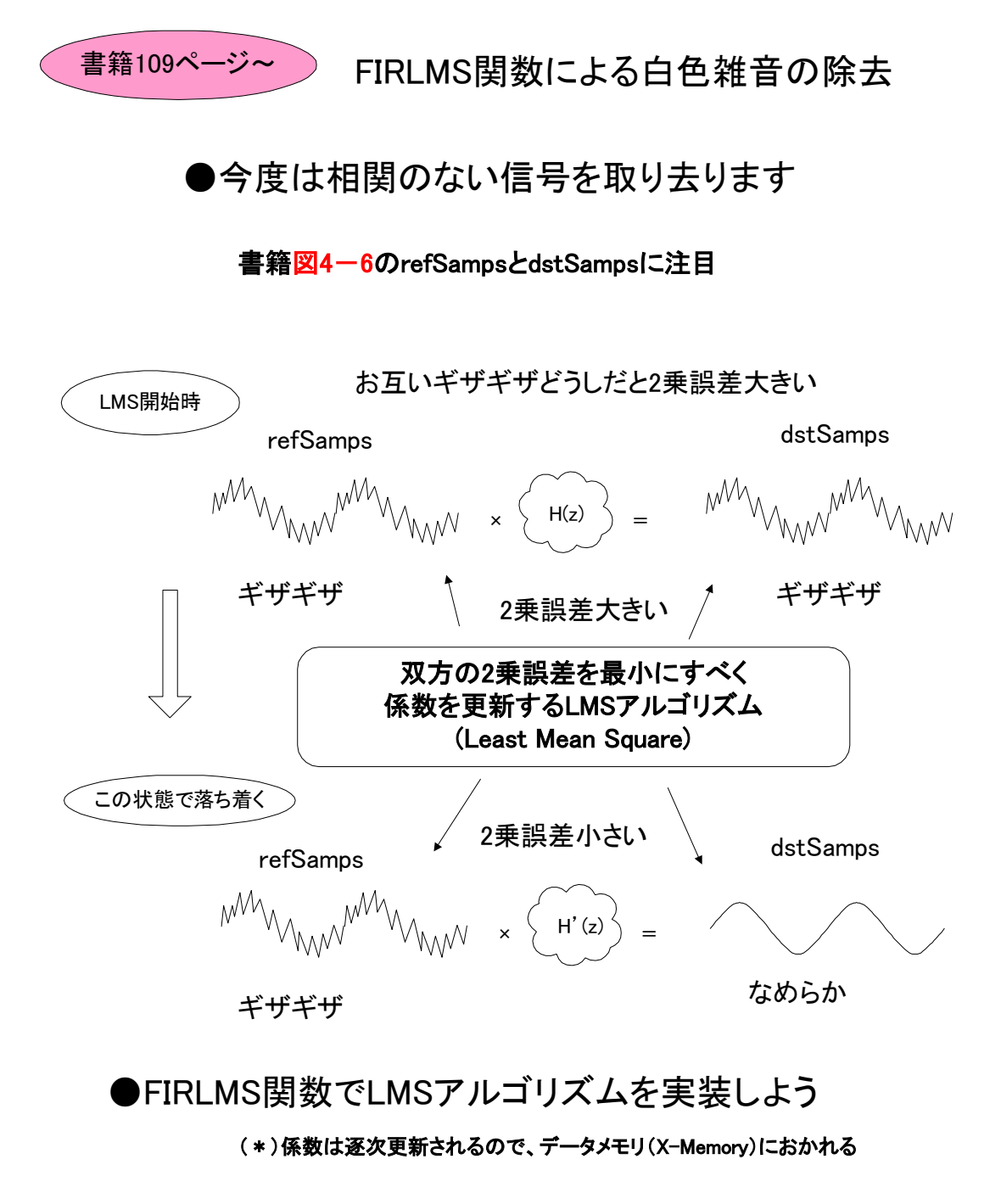

●LmsFuncプロジェクトをdsPICに書き込む

●sin1kwn.wav, sin3kwn.wav, sin300wn.wav, sq1kwn.wavを 再生し、図4-7~4-10の様になるか確認。

(これらwaveファイルは付録CD-ROMのSoftOscillo2¥Soundディレクトリにあります)

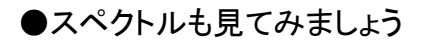

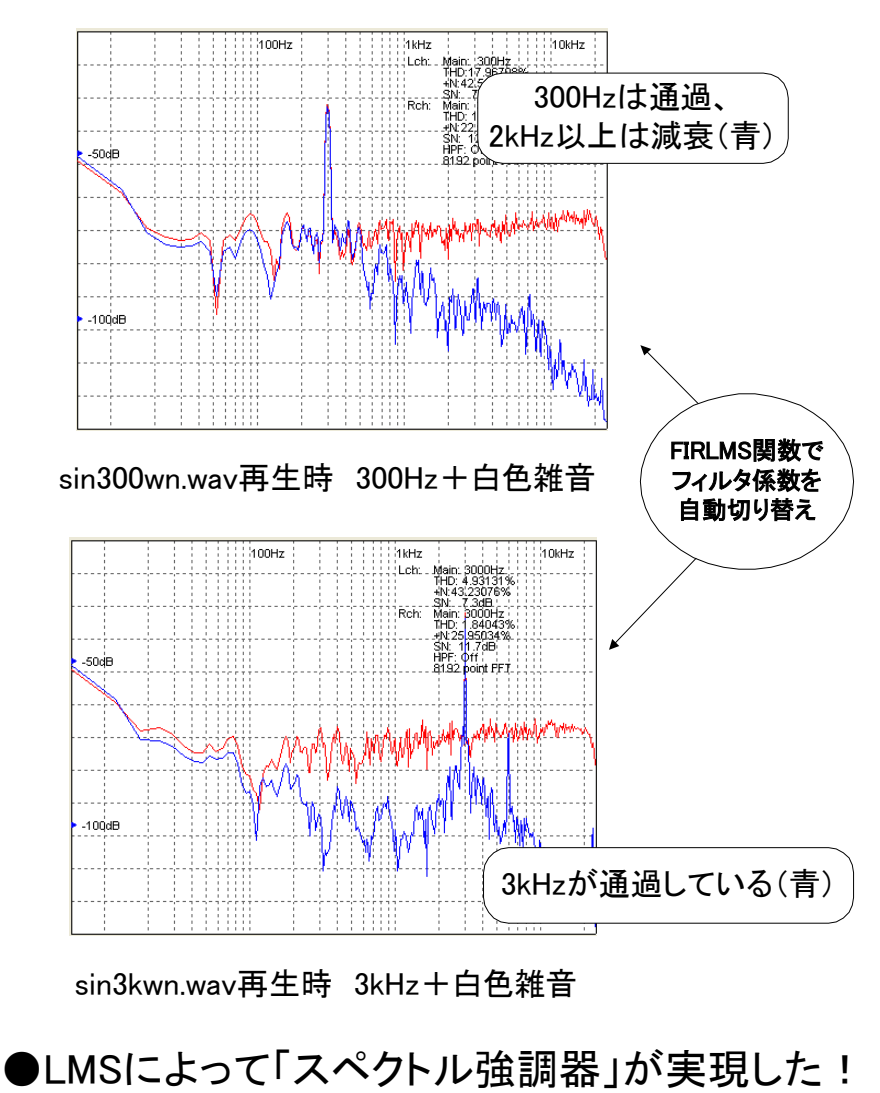

### その他お役立ち情報

●パソコンとシリアル通信するには

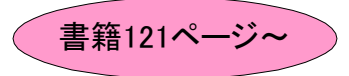

第5章「マルチレート信号処理」では、パソコンからのコマンドを 受ける→パソコンヘデータをアップロードする、といった双方向 のシリアル通信をしています(InterpFuncプロジェクトなど)。 また、Windows側アプリのソース(InterpMonなど、Visual C++ 2008プロジェクト)も付属CD-ROMに収録しています。

(\*)MPLAB+C30のパージョンアップにより、書籍CD-ROMのソースでは動かなくなり ました。頒布USBメモリの「アップグレード」にあるInterpFunc.cを使ってください。

(\*)なぜか赤色LEDが点灯したままですが、問題なく通信できます。

●サンプリング周波数を変更するには

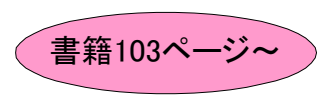

AutoCorrプロジェクトではA-Dのサンプリング、PWMの キャリアを16kHzにしています。他のプロジェクト (MovingAverageなど)は28.8kHzなので、それらとの違い を確認しましょう。

●その他ご不明な点は・・・

筆者Webサイト http://digitalfilter.com に書籍のサポートサイトがあります。掲示板もありますのでぜひご利用下さい。

●さらなるステップアップに・・・

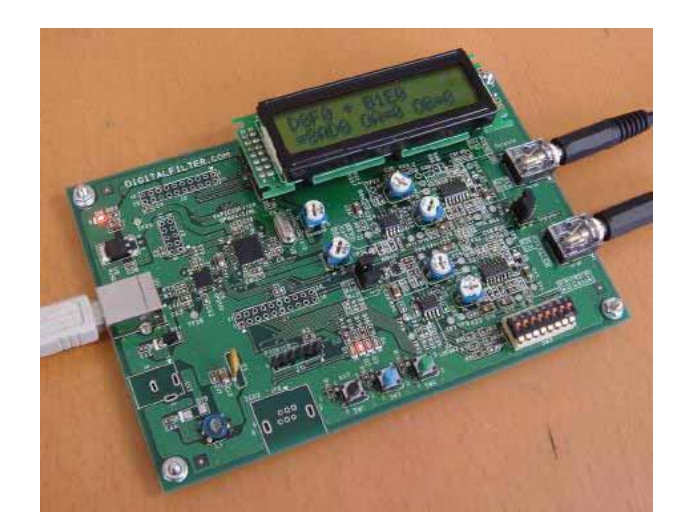

D-Aコンバータ内蔵の高性能なdsPIC33FJ128GP804を搭載した基板!

#### dsPIC30F2012と比べると桁外れにパワフル!

|           | dsPIC33FJ128GP804 | dsPIC30F2012  |
|-----------|-------------------|---------------|
| プログラムメモリ  | 128 kByte         | 12 kByte      |
| データRAM    | 16 kByte          | 1 kByte       |
| ピン数(内I/O) | 44 (35)           | 28 (20)       |
| A/Dコンバータ  | 12bit @500kHz     | 12bit @200kHz |
| D/Aコンパータ  | 16bit @100kHz     | なし            |
| DMA チャネル数 | 8                 | なし            |
| 電源電圧範囲    | 3.0V∼3.6V         | 2.5V∼5.5V     |
|           |                   |               |

http://digitalfilter.comでお買い求めいただけます(¥22,200)。